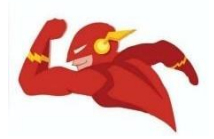

## PANDUAN TATA CARA DAFTAR NPWP ONLINE UNTUK INTERNSHIP

1. Search NPWP ONLINE / Masuk ke https://ereg.pajak.go.id

|                       | Login                                                                                                    |
|-----------------------|----------------------------------------------------------------------------------------------------|
|                       | 208.11                                                                                                    |
| 🚨 Email               |                                                                                                    |
| A Password            |                                                                                                    |
|                       |                                                                                                    |
|                       |                                                                                                    |
| we <sup>U</sup> ECN   | Captcha                                                                                                    |
| we <sup>U</sup> ECN ? | Captcha                                                                                                    |
| we <sup>U</sup> ECN ? | Captcha                                                                                                    |
| we <sup>U</sup> ECN ? | Captcha                                                                                                    |
| Lupa Password ?       | Captcha<br>Login ()<br>Klik lupa password melihat<br>password anda atau reset                                                                    |
| We <sup>U</sup> ECN ? | Captcha<br>Login ()<br>Klik lupa password melihat<br>password anda atau reset<br>untuk mereset password<br>Anda.                                 |
| We <sup>U</sup> ECN ? | Captcha<br>Login ()<br>Klik lupa password melihat<br>password anda atau reset<br>untuk mereset password<br>Anda.<br>Klik daftar untuk mendaftar. |

2. Klik Daftar → Lalu masukkan email kamu sembari membuka akun email di tab

| Alamat Email∗                         | 00.kneu@gmail.com                             | * Pastikan email yang anda masukkan adalah email yang masaktif dan sering anda gunakan. Email ini sekaligus akan menja email yang akan digunakan di formulir pada proses pendaftara NPWP. |
|---------------------------------------|-----------------------------------------------|----------------------------------------------------------------------------------------------------|
| rhldn7                                | rhLdn7]                                       |                                                                                                    |
|                                       |                                               | Daftar 🕣                                                                                                    |
| Kami akan melakukan ve<br>email anda. | rifikasi terhadap status keaktifan email anda | melalui pengiriman instruksi langkah berikutnya dari proses pendaftaran akun ir                                                                                                    |
|                                       | Direkto                                       | rat Jenderal Pajak © 2015                                                                                                    |

## Selamat! Terimakasih. Anda telah selesai melakukan langkah 1 dari pendaftaran akun di sistem kami. Selanjutnya silahkan cek email anda(termasuk di folder spam),untuk mendapatkan link untuk melanjutkan langkah 2 dari rangkaian proses pendaftaran akun. Direktorat Jenderal Paiak © 2015 3. Ikuti langkah-langkahnya lalu klik Verifikasi yang didapatkan di alamat email (Langkah 1 & 2) $\rightarrow$ 2x klik link verifikasi sesuai petunjuk di email Email Aktifasi Ereg Inbox x 12:58 PM (2 minutes ago) 👘 eregistration@pajak.go.id to me 🗣 Indonesian • > English • Turn off for: Indonesian × Translate message Yth Bapak/Ibu pemilik email 00.kneu@gmail.com Pada tanggal 29-12-2015 sistem kami menerima permintaan pendaftaran akun eregistration untuk Anda. Untuk melanjutkan langkah pendaftaran akun, silakan klik tautan berikut ini: link verifikasi Jika Anda tidak dapat mengakses link diatas secara langsung, silahkan salin tautan berikut ini dan copy kan ke browser anda: https://ereg.pajak.go.id/pendaftaran/euxBk6dCRGFG8ETxDScF Demi alasan keamanan, link di atas hanya akan berlaku selama 1x24 jam setelah email ini kami kirimkan. Setelah jangka waktu tersebut, kami akan menghapus tautan tersebut dari sistem kami. Jika anda masih ingin melakukan pendaftaran akun, maka anda harus mengulang dari langkah 1. Jika anda tidak merasa melakukan pendaftaran akun pada sistem kami, maka abaikan email ini. Hormat Kami, Administrator eRegistration Direktorat Jenderal Pajak http://ereg.pajak.go.id Email ini dikirimkan secara otomatis oleh sistem, kami tidak melakukan pengecakan email yang dikirimkan ke email ini. Jika ada pertanyaan, silahkan hubungi (021) 1-500-200

4. Setelah berhasil daftar → LOGIN akun di web pajak dengan akun yang sudah didaftarkan → Pilih PERMOHONAN → Pendaftaran NPWP

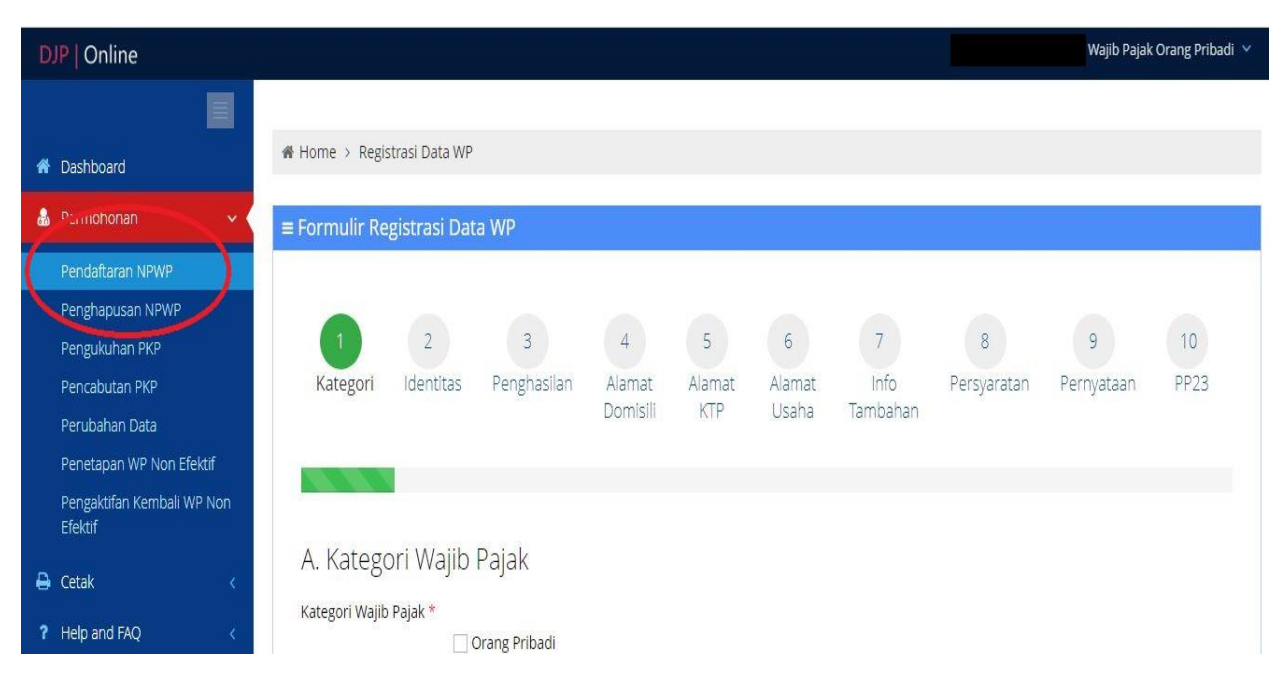

5. Isi tahap A → centang pada orang pribadi → status PUSAT → WNI → isi nomor Kartu Keluarga (KK) dan Kartu Tanda Penduduk (KTP) → isi Captcha → klik CEK → akan langsung muncul validasi berwarna biru apabila benar dan sesuai data RI → klik NEXT

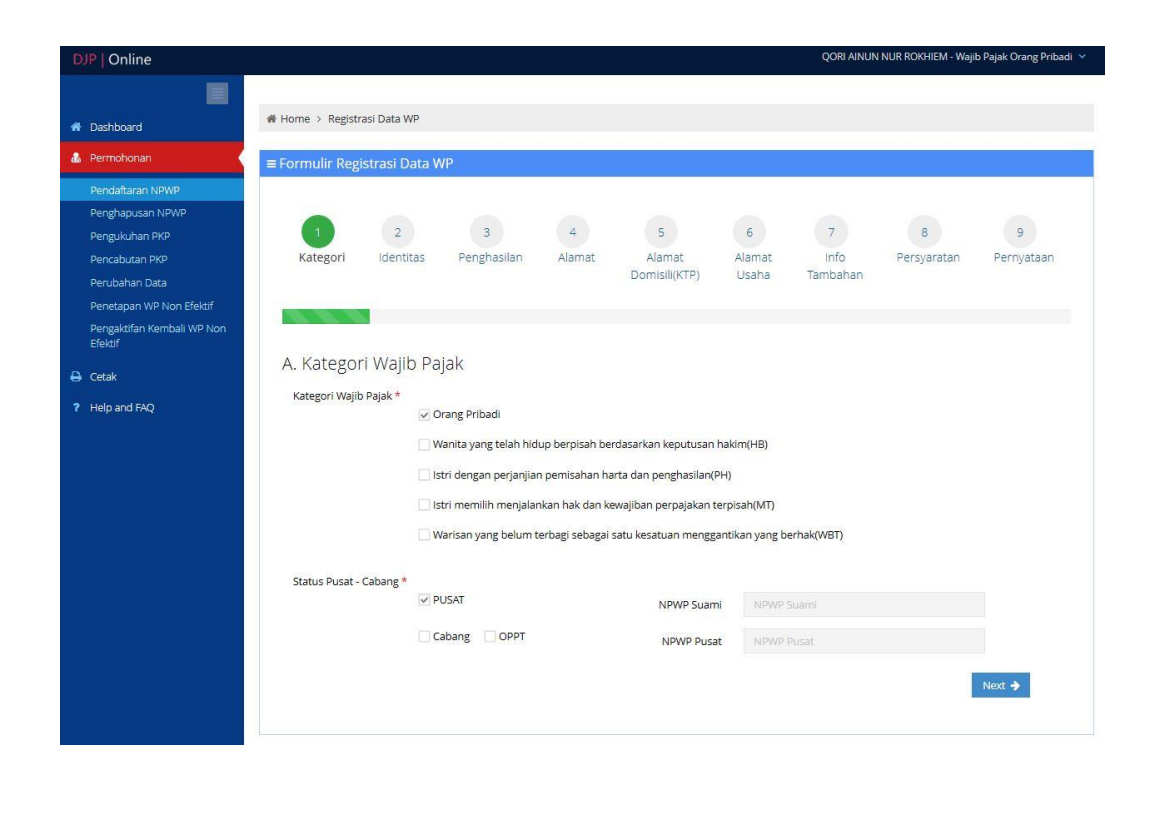

6. Isi tahap B  $\rightarrow$  pastikan sesuai data diri (akan langsung terisi sesuai KTP)  $\rightarrow$  Lengkapi nomor Telepon & Handphone  $\rightarrow$  klik NEXT

| DJP   Online                          |                               |                 |          |        |                   |                     | VALENTINO ROSSI - 1 | Wajib Pajak Orang Priba |
|---------------------------------------|-------------------------------|-----------------|----------|--------|-------------------|---------------------|---------------------|-------------------------|
| 🌡 Permohonan 🗸 🗸                      | ≡ Formulir Registrasi Data WP |                 |          |        |                   |                     |                     |                         |
| Pendaftaran NPWP                      |                               |                 |          |        |                   |                     |                     |                         |
| Penghapusan NPWP                      |                               | 2               |          | r.     |                   | 7                   |                     | 0                       |
| Pengukuhan PKP                        |                               | 3               | 4        | 2      | 0                 |                     | •                   | 9                       |
| Pencabutan PKP                        | ✓ Kategori Identitas          | Penghasilan     | Alamat   | Alamat | Alamat I<br>Usaha | nto lambahan        | Persyaratan         | Pernyataan              |
| Perubahan Data                        |                               |                 |          | (KTP)  | 000110            |                     |                     |                         |
| Penetapan WP Non Efektif              |                               |                 |          |        |                   |                     |                     |                         |
| Pengaktifan Kembali WP Non<br>Efektif |                               |                 |          |        |                   |                     |                     |                         |
| 🔒 Cetak 🛛 🗸                           | P. Identitac Waiib Pajak      |                 |          |        |                   |                     |                     |                         |
|                                       | B. IUEITITAS Wajib Pajak      |                 |          |        |                   |                     |                     |                         |
| Help and FAQ <                        | 1. Nama Wajib Pajak *         | Valentino Rossi |          |        |                   |                     |                     |                         |
|                                       | Gelar Depan                   | Gelar Depan     |          |        | Gelar Belakang    |                     | ang                 |                         |
|                                       | 2. Tempat / Tanggal Lahir *   | Urbino          |          |        | 18-04-19          | 37                  |                     |                         |
|                                       |                               |                 |          |        | Tanggal Lahi      | r Tidak Boleh Koson | g                   |                         |
|                                       | 3. Status Pernikahan *        | Tidak Kawin     |          |        |                   |                     |                     | ~                       |
|                                       | 4. Kebangsaan *               | INDONESIA       |          | ~      | NIK/No. Passport  | 1234567891          | 1011122             |                         |
|                                       | 5 Nomor Telepon               |                 |          |        |                   |                     |                     |                         |
|                                       | S. Honor Teleport             |                 |          |        |                   |                     |                     |                         |
|                                       | 6. Nomor Handphone *          | 08568657779     |          |        |                   |                     |                     |                         |
|                                       | 7. Email                      | cobadaftar@yopn | nail.com |        |                   |                     |                     |                         |
|                                       |                               |                 |          |        |                   |                     |                     |                         |
|                                       |                               |                 |          |        |                   |                     |                     |                         |
|                                       | + Prev                        |                 |          |        |                   |                     |                     | Next 🗲                  |
|                                       |                               |                 |          |        |                   |                     |                     |                         |

7. Isi tahap C  $\rightarrow$  centang pekerjaan dalam hubungan kerja  $\rightarrow$  pilih kode KLU PEGAWAI SWASTA  $\rightarrow$  klik NEXT

|                                       |                                |                         |                                |                      |                   | PEK LANCOR - Wallh  | Paiak Orang Priba |
|---------------------------------------|--------------------------------|-------------------------|--------------------------------|----------------------|-------------------|---------------------|-------------------|
| IP   Online                           |                                |                         |                                |                      | 7                 |                     | Pajak Orang Priba |
| Permohonan                            | ≡ Formulir Registrasi Data WP  |                         |                                |                      |                   |                     |                   |
| Pendaftaran NPWP                      |                                |                         |                                |                      |                   |                     |                   |
| Penghapusan NPWP                      |                                |                         |                                |                      |                   |                     |                   |
| Pengukuhan PKP                        | <b>(1) (2) (3)</b>             | 4                       | 5                              | 6                    | 7                 | 8                   | 9                 |
| Pencabutan PKP                        | Kategori Identitas Penghasilan | Alamat                  | Alamat                         | Alamat               | Info              | Persyaratan         | Pernyataan        |
| Perubahan Data                        |                                |                         | Domisili(KTP)                  | Usaha                | Tambahan          |                     |                   |
| Penetapan WP Non Efektif              |                                |                         |                                |                      |                   |                     |                   |
| Pengaktifan Kembali WP Non<br>Efektif |                                |                         |                                |                      |                   |                     |                   |
| Catali                                | C. Sumber Penghasilan Utama    | Ê                       |                                |                      |                   |                     |                   |
| Celak                                 | Pekerjaan dalam hubungan kerja |                         |                                |                      |                   |                     |                   |
| Help and FAQ                          | 1. PN5                         |                         | 2.                             | TNI / Polri          |                   |                     |                   |
|                                       | 3. Pensiunan                   |                         | 4.                             | Pegawai Swasta       |                   |                     |                   |
|                                       | C Deserved Di MAN (C           | BUMD                    | 6                              | Pegawai Badan        | Publik            |                     |                   |
|                                       | D. PEPAWAI BUIVIN / B          | 5. Pegawai Sadan Publik |                                |                      |                   |                     |                   |
|                                       | 5. Pegawai Burkin / E          | Jaarah                  |                                | Dekoria pada p       | mbori koria vang  | tidak termacuk seba | gai cubiok paiak  |
|                                       | 7. Pejabat Negara / D          | Daerah                  | 8.1                            | Pekerja pada p       | emberi kerja yang | tidak termasuk seba | gai subjek pajak  |
|                                       | 9. Pegawai Lainnya.            | Daerah<br>Uraian        | Uraian Pegawai Lainn           | Pekerja pada p<br>7a | emberi kerja yang | tidak termasuk seba | gai subjek pajak  |
|                                       | 9. Pegawai Lainnya.            | Daerah<br>Uraian        | 🛄 8. I<br>Uralan Pegawai Lainn | Pekerja pada p<br>/a | emberi kerja yang | tidak termasuk seba | gai subjek pajak  |

| DJP   Online                                           |                            |                    |                    |                 |                   | VALENTINO ROSSI - 1 | Wajib Pajak Orang Pribadi 👻 |
|--------------------------------------------------------|----------------------------|--------------------|--------------------|-----------------|-------------------|---------------------|-----------------------------|
| Pengukuhan PKP                                         |                            |                    | 5                  | 6               |                   | 8                   | 9                           |
| Pencabutan PKP                                         | 🗸 Kategori 🗸 Identitas 🗸 I | Penghasilan Alamat | Alamat<br>Domisili | Alamat<br>Usaha | Info Tambahan     | Persyaratan         | Pernyataan                  |
| Perubahan Data                                         |                            |                    | (KTP)              |                 |                   |                     |                             |
| Penetapan WP Non Erektir<br>Pengaktifan Kembali WP Non |                            |                    |                    |                 |                   |                     |                             |
| Efektif                                                |                            |                    |                    |                 |                   |                     |                             |
| 🖨 Cetak 🧹                                              | D. Alamat Tempat Tinggal   |                    |                    |                 |                   |                     |                             |
| ? Help and FAQ <                                       | Jalan *                    | Urbino             |                    |                 |                   |                     |                             |
|                                                        |                            |                    |                    |                 |                   |                     |                             |
|                                                        | Blok                       | Blok               |                    |                 |                   |                     |                             |
|                                                        | Nomor                      | Nomor              | R                  | RT / RW         | / RW              |                     |                             |
|                                                        | Kode Wilayah *             | 1771061004         |                    | Q               |                   |                     |                             |
|                                                        | Kelurahan / Desa           | NUSA INDAH         |                    |                 |                   |                     |                             |
|                                                        | Kecamatan                  | RATU AGUNG         |                    |                 |                   |                     |                             |
|                                                        | Kota / Kabupaten           | KOTA BENGKULU      |                    |                 |                   |                     |                             |
|                                                        | Propinsi                   | BENGKULU           |                    |                 |                   |                     |                             |
|                                                        | Kode Pos                   | 83224              |                    |                 |                   |                     |                             |
|                                                        | Nomor Telepon              | Nomor Telepon      |                    | Nomor Fak       | simile Nomor Faks | simile              |                             |
|                                                        | Nomor Handphone            | Nomor Handphone    |                    |                 |                   |                     |                             |
|                                                        |                            |                    |                    |                 |                   |                     |                             |
|                                                        | + Prev                     |                    |                    |                 |                   |                     | Next 🗲                      |

9. Isi tahap E  $\rightarrow$  centang "Sama dengan alamat tempat tinggal"  $\rightarrow$  Lengkapi data diri  $\rightarrow$  klik NEXT

| Percegnan WP Nor Erlaht Pergebisfin Partoal WP Nor Person Ceak Ceak Ceak Ceak Ceak Ceak Ceak Ceak                                                                                                    | Perubahan Data                   |                             |                  | USANA<br>IKTPI           |             |
|----------------------------------------------------------------------------------------------------|----------------------------------|-----------------------------|------------------|--------------------------|-------------|
| Pergebanisht Northels With Non       E. Alamat Domisili (KTP)         Help and MQ       E. Alamat Domisili (KTP)         Sama dengen alamat tempattingsi         Jalan       Ubbio         Biok       Biok         Biok       Biok         Nome       Permit         Kode Wilayah       177061004         Koda Wilayah       177061004         Koda Kulayahen       R056 BENCKULU         Propendi       BENGKULU         Propendi       BENGKULU         Nomer Telepon +       D050057770         Nomer Telepon +       D050057770         Nomer Telepon +       D050057770                                                                                                    | Penetapan WP Non Efekal          |                             |                  | Deri 1                   |             |
| cesk c   Help and FAQ: C   Help and FAQ: C   Help and FAQ: C   Jain * Linkin   Jain * Linkin   Kode Wikayah * 1721061004   Kode Wikayah * 1721061004   Kode Wikayah * <th>Pengalafan Keribal WP Non Efekti</th> <th>*****</th> <th>a succession and</th> <th></th> <th></th> | Pengalafan Keribal WP Non Efekti | *****                       | a succession and |                          |             |
| Hitlp and RQ       Image: Same deegan atomst temps temps         John +       Unblow         Bitk       Bitk         Bitk       Bitk         Bitk       Bit                                                                                                    | Cetak C E.A                      | lamat Domisili (KTP)        |                  |                          |             |
| jalan * Utbing   Biok Biok   Biok Biok   Nomer Nimer   Nomer Faksmille Nomer Faksmille                                                                                                    | Help and FAQ C                   | 🖂 Sama dengan alamat tempat | tingge           |                          |             |
| Biok   Nomar   Nomar   Notific Nillon   Kode Wilayah *   1771061004   Kode Wilayah *   1771061004   Kode Wilayah *   1771061004   Kode Wilayah *   Nillön Nillön Nillön   Kode Wilayah *   Nillön Nillön Nillön Nillön   Kode Wilayah *   Nillön Nillön Nillön Nillön   Nillön Nillön Nillön Nillön   Nillön Nillön Nillön Nillön   Nillön Nillön Nillön   Nomar Telepon *   Nomar Telepon *   Nomar Telepon *   Nomar Telepon *   Nomar Telepon *                                                                                                    |                                  | jalan *                     | Urbino           |                          |             |
| Nome Nome   Kode Wilayah * 1771061004   Koda Wilayah * 1771061004   Koda Wilayah * NUSA NUDAH   Koda / Kabupaten NUSA NUDAH   Koda / Kabupaten NOTA BENGKULU   Propinsi BENGKULU   Koda Pas 15224   Nomor Hendphone Format Hangphone                                                                                                    |                                  | Blok                        |                  |                          |             |
| Kode Wilayah *     1771061004       Kode Wilayah *     1771061004       Kelurahan / Desa     NUSA INDAH       Kecamatan     RAUA INDAH       Kecamatan     RAUA INDAH       Kecamatan     RAUA INDAH       Ketar Kabupaten     REDIK RENGKULU       Frogensi     BENGKULU       Koder Pass     R3224       Nomer Hendphone     Termir Hangphone                                                                                                    |                                  | Nomor                       |                  | BL/RW III / IIV          |             |
| Kode Witsysh *     1271061004     CL       Keturahan / Desa     NUSA INDAH       Secamatan     RATU AGUNG       Kota / Kabupaten     ROTU, BENCAULU       Proprinsi     BENCAULU       Kote Pas     RI3224       Nomer Telepon *     DB568557770       Nomer Telepon *     DB568557770                                                                                                    |                                  | official                    |                  |                          |             |
| Keturahan / Desa     NULSA INDAH       Kecamatan     RATU AGUNG       Nota / Kabupaten     ROTU, RENCKULU       Proprinsi     BENGBULU       Kode Pass     R01224       Nomar Telepon *     09568057770       Nomar Telepon *     1000000000000000000000000000000000000                                                                                                    |                                  | Kode Wilayah *              | 1771061004       |                          |             |
| Nomor Hendphone     R0224       Nomor Hendphone     R02770                                                                                                    |                                  | Kelurahah7 Desa             | NUSA INDAH       |                          |             |
| Kota / Kabupaten     KOU, BENCKULU       Proprinti     BENCKULU       Koder Pas     B1224       Nomar Teleponi +     D0562657779       Nomar Teleponi +     Ferrari Hangghame                                                                                                    |                                  | Recamatan                   | RATU AGUNG       |                          |             |
| Proprint     BENGRULU       Kode Pass     R3224       Nomar Telepon +     03568857770       Nomar Telepon +     03568857770       Nomar Telepon +     03568857770                                                                                                    |                                  | Kota / Kabupaten            | KOTA BENCKULU    |                          |             |
| Kode Pos     R3224       Nomar Telepon *     00568057770       Nomar Telepon *     00568057770       Nomar Telepon *     formar Telepon                                                                                                    |                                  | Propinsi                    | BENGROLD         |                          |             |
| Nomer Telepon * 005605.7770 Nomer Falsemär Aumer Talsemär<br>Nomer Hendphone Falsemär                                                                                                    |                                  | Kinde Pau                   | 83224            |                          |             |
| Nomar Handphote Farmer Handphote                                                                                                    |                                  | Nomur Telepon +             | 08568057779      | Nomer Faksimile Public 1 | aluarente - |
| 85 April (2005) 104. Resource and April 200 - 14                                                                                                    |                                  | Nomor Hendphone             | Name Handplane   |                          |             |
|                                                                                                    |                                  |                             |                  |                          |             |
|                                                                                                    |                                  | + Prev                      |                  |                          | Next 🔿      |

8. Isi tahap D  $\rightarrow$  isi sesuai identitas diri  $\rightarrow$  klik NEXT

| Dashboard                                                                                                    | Home > Edit Draft Registrasi Data WF                                                                                                    | 1                                                                                                    |                   |                       |                                                                                                    |                 |            |
|----------------------------------------------------------------------------------------------------|----------------------------------------------------------------------------------------------------|----------------------------------------------------------------------------------------------------|-------------------|-----------------------|----------------------------------------------------------------------------------------------------|-----------------|------------|
| Permohonan                                                                                                    | Formulir Registrasi Data WP                                                                                                    |                                                                                                    |                   |                       |                                                                                                    |                 |            |
| Pendataran NPWP<br>Penghapusan NPWP<br>Pengalukuhan PKP<br>Pencabutan PKP<br>Perubahan Data<br>Penetapan WP Non Efektif<br>Pengaktifan Kembali WP Non | Kategori Identitas Pengl                                                                                                    | Alamat Alamat Comisili KTP                                                                                                    | Alamat<br>Usaha   | 7<br>Info<br>Tambahan | 8<br>Persyaratan                                                                                                    | 9<br>Pernyataan | 10<br>PP23 |
| Efektif                                                                                                    |                                                                                                    |                                                                                                    |                   |                       |                                                                                                    |                 |            |
| Help and FAO <                                                                                                    | F. Alamat Tempat Usah                                                                                                    | a (bukan karyawan/p                                                                                                    | egawai)           | Debes store D         | the state of the state of the s |                 |            |
|                                                                                                    | Alamat Osana nanya diisi ji                                                                                                    | Jalan Alamat Tempat Tingsal                                                                                                    | i Usana, Pekerjaa | in bebas atau Pi      | ekerjaan Lainnya                                                                                                    |                 |            |
|                                                                                                    | Blok                                                                                                    |                                                                                                    |                   |                       |                                                                                                    |                 |            |
|                                                                                                    | Nomor                                                                                                    |                                                                                                    | RT / RW           | RT /                  |                                                                                                    |                 |            |
|                                                                                                    |                                                                                                    |                                                                                                    |                   |                       |                                                                                                    |                 |            |
|                                                                                                    | Kode Wilavah *                                                                                                    |                                                                                                    |                   |                       |                                                                                                    |                 |            |
|                                                                                                    | Kode Wilayah *                                                                                                    | Kode Wilayah<br>Kelurahan / Desa                                                                                                    | Q                 |                       |                                                                                                    |                 |            |
|                                                                                                    | Kode Wilayah *<br>Kelurahan / Desa<br>Kecamatan                                                                                                    | Kode Wilayah<br>Kelurahan / Desa<br>Kecamatan                                                                                                    | Q                 |                       |                                                                                                    |                 |            |
|                                                                                                    | Kode Wilayah *<br>Kelurahan / Desa<br>Kecamatan<br>Kota / Kabupaten                                                                                | Kode Wilayah<br>Kelurahan / Desa<br>Kecamatan<br>Kota / Kabupatén                                                                                | Q                 |                       |                                                                                                    |                 |            |
|                                                                                                    | Kode Wilayah *<br>Kelurahan / Desa<br>Kecamatan<br>Kota / Kabupaten<br>Propinsi                                                                    | Kode Wilayah<br>Kelurahan / Desa<br>Kecamatan<br>Kota / Kabupatèn<br>Propinsi                                                                    | Q                 |                       |                                                                                                    |                 |            |
|                                                                                                    | Kode Wilayah *<br>Kelurahan / Desa<br>Kecamatan<br>Kota / Kabupaten<br>Propinsi<br>Kode Pos                                                        | Kode Wilayah<br>Kelurahan / Desa<br>Kecamatan<br>Kota / Kabupatèn<br>Propinsi<br>Kode Pos                                                        | Q                 |                       |                                                                                                    |                 |            |
|                                                                                                    | Kode Wilayah *<br>Kelurahan / Desa<br>Kecamatan<br>Kota / Kabupaten<br>Propinsi<br>Kode Pos<br>Nomor Telepon                                       | Kode Wilayah<br>Kelurahan / Desa<br>Kecamatan<br>Kota / Kabupatèn<br>Propinsi<br>Kode Pos<br>Nomor Telecon                                       | ۹.                |                       |                                                                                                    |                 |            |
|                                                                                                    | Kode Wilayah *<br>Kelurahan / Desa<br>Kecamatan<br>Kota / Kabupaten<br>Propinsi<br>Kode Pos<br>Normor Telepon<br>Normor Telepon                    | Kode Wilayah<br>Keturahan / Desa<br>Kecamatan<br>Kota / Kabupatèn<br>Propinsi<br>Kode Pos<br>Nomor Telepon<br>Nomor Telepon                      | Q                 |                       |                                                                                                    |                 |            |
|                                                                                                    | Kode Wilayah *<br>Kelurahan / Desa<br>Kecamatan<br>Kota / Kabupaten<br>Propinsi<br>Kode Pos<br>Nomor Telepon<br>Nomor Faksimile<br>Nomor Handuhone | Kode Wilayah<br>Kelurahan / Desa<br>Kecamatan<br>Kota / Kabupaten<br>Propinsi<br>Kode Pos<br>Nomor Telepon<br>Nomor Faksimile<br>Nomor Faksimile | α.                |                       |                                                                                                    |                 |            |

10. Pada tahap F  $\rightarrow$  TIDAK PERLU DIISI  $\rightarrow$  klik NEXT

11. Isi tahap G  $\rightarrow$  centang pada "Kurang dari Rp. 4.500.000"  $\rightarrow$  klik NEXT

| Permithanen v<br>Perdataan NPRP<br>Perghapusan NPNP | = Formulir Regist | rasi Data WP                                                                                                    |                                  |                   |               |          | •                           |              |             |
|-----------------------------------------------------|-------------------|----------------------------------------------------------------------------------------------------|----------------------------------|-------------------|---------------|----------|-----------------------------|--------------|-------------|
| Penguluhan PKP<br>Pencebutan PKP                    | ~ Kategori        | - intervition                                                                                                    | - Penghanlari                    | Alienat           | v Alemat      | e Alamat | Info Tambahan               | a reciverant | i Himpitato |
| Perubahan Data<br>Peratapan WP Non Plettf           | -                 | _                                                                                                    |                                  |                   | Domina (Rost) | 03416    |                             |              |             |
| lengakotan Kembali WP Non.<br>Slakaf                |                   | 1200                                                                                                    |                                  |                   |               |          |                             |              |             |
| Details in the                                      | G. Irifo Tami     | bahan                                                                                                    |                                  |                   |               |          |                             |              |             |
| Help and Rig                                        |                   | International International In | <ul> <li>perior terge</li> </ul> |                   |               |          |                             |              |             |
|                                                     |                   | Kisaran Perghanilan Perdular                                                                                                    | * Surang Duri 6                  | Rp. 2.090.000     |               | Rp. 2.1  | 200.000 uid Rp. 6.999.999   |              |             |
|                                                     |                   |                                                                                                    | [] Hp. 5.000.000                 | sia Pp. 6.999.995 |               | Rp. 10   | 0000.000 svi Pp. 19.999.999 |              |             |
|                                                     |                   |                                                                                                    | () Rp. 20/000/00                 | i0 atau lebih     |               |          |                             |              |             |
|                                                     | 1                 | · Pres                                                                                                    |                                  |                   |               |          |                             |              | et +        |
|                                                     |                   |                                                                                                    |                                  |                   |               |          |                             |              |             |
|                                                     |                   |                                                                                                    |                                  |                   |               |          |                             |              |             |
| Directore paralitet Pajas & 2017                    |                   |                                                                                                    |                                  |                   |               |          |                             |              |             |
|                                                     |                   |                                                                                                    |                                  |                   |               |          |                             |              |             |
|                                                     |                   |                                                                                                    |                                  |                   |               |          |                             |              |             |

| MARK WAR                          | 41)                                                                         |                                             |                                                                          |                                  | WALENTINO ROSSI - We | ph Pajak Orang Pri |
|-----------------------------------|-----------------------------------------------------------------------------|---------------------------------------------|--------------------------------------------------------------------------|----------------------------------|----------------------|--------------------|
|                                   |                                                                             |                                             |                                                                          |                                  |                      |                    |
| Sentenerd                         | # Home + Reponsi Data WP                                                    |                                             |                                                                          |                                  |                      |                    |
| ermahanen 🗸 👻                     | Formulir Registrasi Data WP                                                 |                                             |                                                                          |                                  |                      |                    |
| endeturan NPWP                    |                                                                             |                                             |                                                                          |                                  |                      |                    |
| nghapusan HRWP                    | 0 0                                                                         | 0 0                                         |                                                                          |                                  | Persyaratan          | Parrovalue         |
| ncebutan PVP                      | - Kategori - Ritentitas                                                     | v Penghaslan v Alamat                       | v Alamat v Alama                                                         | e 🗸 info Tambahan                |                      |                    |
| nsbahan Data                      | Tale Proces                                                                 |                                             | Bomisli (KTP) Usaha                                                      |                                  |                      |                    |
| netapan WP Non Efeldif            |                                                                             |                                             |                                                                          |                                  |                      |                    |
| engesthen niembelt iht kon<br>waf | 164 272                                                                     |                                             |                                                                          |                                  |                      |                    |
| <b>6</b> 1                        | Persyaratan                                                                 |                                             |                                                                          |                                  |                      |                    |
| ile and the                       | Unfuk memproses permohonen pendaharan                                       | NPWP dipertukan persyanatan yang harus dila | empirkan. Metodo yang digunakan dalam m                                  | angrim lampiran parmohonan adal  | uh :                 |                    |
|                                   | 😔 Unggah denis file image                                                   | e atau poli; Ukuran file issax (2MB/Ele)    |                                                                          |                                  |                      |                    |
|                                   |                                                                             |                                             |                                                                          |                                  |                      |                    |
|                                   | C Krim Manual                                                               |                                             |                                                                          |                                  |                      |                    |
|                                   | Com Manual                                                                  |                                             |                                                                          |                                  |                      |                    |
|                                   | Saudara adalah Wajiti Hajak Drang Hribadi ber                               | rstatus PUSAT yang Tidak Melakukan usaharpe | ekerpan bebas dengan kategori DP. Silatika                               | rupkad sparat sparat beskut i    |                      |                    |
|                                   | Chim Manual<br>Saadara adalah Wajiti Pajak Drang Pribadi ber<br>RC KIP/WIP  | 1226 S.P.S.M. yang Tidak Welakukan usahaga  | ekerpan behas dergan kangpri CM Silatika<br>+ upksad                     | n upload sparat sparat berikut i |                      |                    |
|                                   | Sectors Adenual<br>Sectors addeb Wage Tapik Drang Pribad ber<br>R. KTP/w072 | status PUSAT pang Tutak Melakakan scathasp  | exerption behas dengan kanegori Citi Sila Hao<br>+ Upkood<br>100 Di Ster | n upkoad sparat sparat beriout i |                      |                    |
|                                   | ⊡Rom Manual<br>Sizedora addabh Wage Tapak Drang Pribaid ber<br>RC KTP7 wCP  | status PUSAT pang Tutak Melakakan suaihasp  | ekerpan behas dengan kangpor OR sila Na<br>+ Upkrad<br>KRP Di Ser        | n upload sparat sparat beritut i |                      |                    |

13. Isi Pernyataan  $\rightarrow$  centang Benar  $\rightarrow$  centang Lengkap  $\rightarrow$  centang Akan Melaksanakan Hak dan .... (sesuai pada contoh)  $\rightarrow$  klik NEXT

| Deline                                                                                                    |                             |                          |                           |                     |                         |                     |                           | VALENTING ROSS              | 2 - Wejib Pajak Drang Pri |
|----------------------------------------------------------------------------------------------------|-----------------------------|--------------------------|---------------------------|---------------------|-------------------------|---------------------|---------------------------|-----------------------------|---------------------------|
| tana a                                                                                                    | 🖨 Homer 🕕 Registrasi Data W | p.                       |                           |                     |                         |                     |                           |                             |                           |
| ohonen v (                                                                                                    | = Formulir Registrasi D     | ata WP                   |                           |                     |                         |                     |                           |                             |                           |
| nfanas KRWP<br>Ngusan Ngrat<br>Juduan Rich<br>Isustan Rich<br>Isustan Dara<br>Japan WiP Non Efelat              | - Kanagari                  | e klertifas              | e Penghasilan             | e Alamat            | Alemat<br>Domikil (Kth) | J Alamat<br>Usaha   | e into Tambahan           | Persyanatan                 | Pernyataan                |
| kofan samcali WP Non                                                                                            | Pernvataan                  |                          |                           |                     |                         |                     |                           |                             |                           |
| lana St.                                                                                                    |                             |                          |                           |                     |                         |                     |                           |                             |                           |
| nd EVQ K                                                                                                    | Dengan menjadan sepera      | hinya akan segara akibab | iyu Dermasark sunksi sank | si seswei dengan ke | terbuin perunding uni   | tangan yang bertale | i saya menyatakan bahwa a | sa yang tasah saya beritahi | akan di asos adarah i     |
| and a hear                                                                                                    | √ Sena                      | -                        |                           |                     |                         |                     |                           |                             |                           |
|                                                                                                    | Plung                       | кар                      |                           |                     |                         |                     |                           |                             |                           |
|                                                                                                    |                             |                          |                           |                     |                         |                     |                           |                             |                           |
|                                                                                                    |                             |                          |                           |                     |                         |                     |                           |                             |                           |
|                                                                                                    |                             |                          |                           |                     |                         |                     |                           | -                           |                           |
|                                                                                                    | • Pre                       | <b>W</b> (1)             |                           |                     |                         |                     |                           |                             | Simplifi                  |
|                                                                                                    |                             |                          |                           |                     |                         |                     |                           |                             |                           |
|                                                                                                    |                             |                          |                           |                     |                         |                     |                           |                             |                           |
| and the state of the state of the state of the state of the state of the state of the state of the state of the |                             |                          |                           |                     |                         |                     |                           |                             |                           |
| torat jendeni Pajek 0.2017                                                                                      |                             |                          |                           |                     |                         |                     |                           |                             |                           |
|                                                                                                    |                             |                          |                           |                     |                         |                     |                           |                             |                           |
|                                                                                                    |                             |                          |                           |                     |                         |                     |                           |                             |                           |
|                                                                                                    |                             |                          |                           |                     |                         |                     |                           |                             |                           |
|                                                                                                    |                             |                          |                           |                     |                         |                     |                           |                             |                           |
|                                                                                                    |                             |                          |                           |                     |                         |                     |                           |                             |                           |
|                                                                                                    |                             |                          |                           |                     |                         |                     |                           |                             |                           |

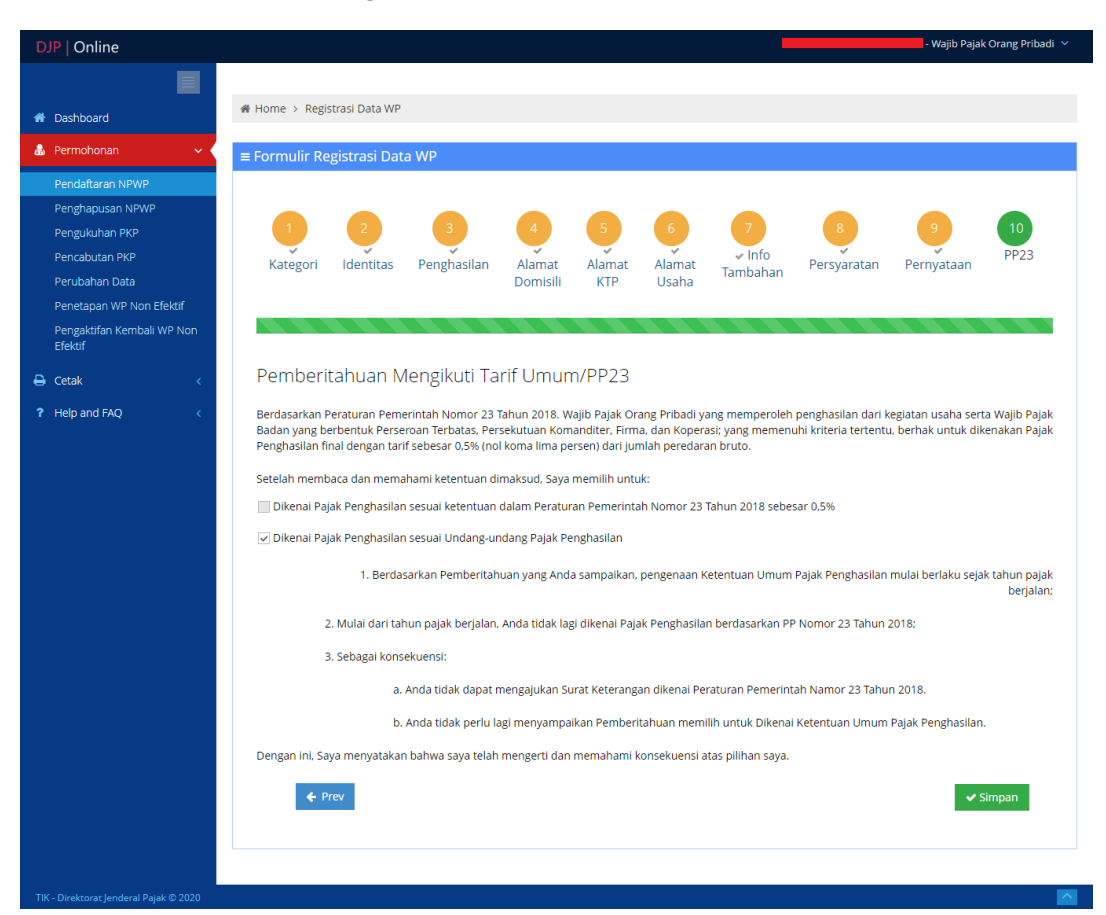

14. Isi Pemberitahuan  $\rightarrow$  centang sesuai pada contoh  $\rightarrow$  klik NEXT

15. Klik minta token  $\rightarrow$  Isi Captcha  $\rightarrow$  Submit  $\rightarrow$  Cek Email  $\rightarrow$  Klik Kirim Permohonan  $\rightarrow$  Masukkan token yang dikirimkan di email masing-masing

|                   | Dash                  | board                                  |                                                      |                                                                     |                                          |                                                                       |                                                                                                    |
|-------------------|-----------------------|----------------------------------------|------------------------------------------------------|---------------------------------------------------------------------|------------------------------------------|-----------------------------------------------------------------------|----------------------------------------------------------------------------------------------------|
| ashboard          | Duori                 |                                        |                                                      |                                                                     |                                          |                                                                       |                                                                                                    |
| rmohonan <        | A Home                | Dashboard                              |                                                      |                                                                     |                                          |                                                                       |                                                                                                    |
| tak <             | o Info                | rmasi                                  |                                                      |                                                                     |                                          |                                                                       |                                                                                                    |
| elp and FAQ 🛛 🔇 🔇 | Pilih Rek<br>Anda bis | am / Edit Formulir<br>sa membuat permo | kemudian klik Kirim Toke<br>ohonan baru hanya jika b | en, lalu masukkan token yang terki<br>selum pernah membuat permohor | rim lewat email sev<br>nan sebelumnya at | vaktu mengirim permohonan. Permo<br>au jika permohonan sebelumnya sud | ohonan pendaftaran dianggap selesai jika status pendaftaran adalah "KIRIM".<br>Iah ditolak oleh KPP Tujuan. |
|                   | . ↓ State             | us Pendaftara                          | n NPWP                                               |                                                                     |                                          |                                                                       |                                                                                                    |
|                   | No.                   | Status                                 | Alasan                                               | No. Transaksi                                                       | NPWP                                     | КРР                                                                   | Aksi                                                                                                    |
|                   | 1,                    | Lengkap                                | 1.<br>1.                                             | 190102669866                                                        | -                                        | Pratama Bengkulu<br>JL. PEMBANGUNAN<br>(0736) 20127;21961;345116      | Rekam / Edit Formulir   Minta Token   Kinn Bernohonan                                                       |
|                   | -                     |                                        |                                                      |                                                                     |                                          |                                                                       |                                                                                                    |
|                   |                       |                                        |                                                      |                                                                     |                                          |                                                                       |                                                                                                    |
|                   |                       |                                        |                                                      |                                                                     |                                          |                                                                       |                                                                                                    |
|                   | •                     |                                        |                                                      |                                                                     |                                          |                                                                       |                                                                                                    |
|                   |                       |                                        |                                                      |                                                                     |                                          |                                                                       |                                                                                                    |

| DJP   Online                            |                                                                                                    |                                                                            |                                                                  |
|-----------------------------------------|----------------------------------------------------------------------------------------------------|----------------------------------------------------------------------------|------------------------------------------------------------------|
|                                         | Dashboard                                                                                                    |                                                                            |                                                                  |
| A Dashboard                             |                                                                                                    |                                                                            |                                                                  |
| 🕼 Permohonan 🧹                          | # Home > Dashboard                                                                                                    |                                                                            |                                                                  |
| 🖨 Cetak 🧹 🤇                             | • Informasi Mas                                                                                                    | ukkan Captcha ×                                                            |                                                                  |
| ? Help and FAQ <                        | Pilih Rekam / Edit Formulir kemudian klik Kirim Token, lalu m<br>Anda bisa membuat permohonan baru hanya jika belum per | For is ? OFCKix Submit                                                     |                                                                  |
|                                         | A Status Pendaftaran NPWP                                                                                               |                                                                            |                                                                  |
|                                         | No. Status Alasan No. Ti                                                                                                | ransaksi NPWP KPP                                                          | Aksi                                                             |
|                                         | 1. Lengkap - 19010                                                                                                    | 2669866 - Pratama Bengkulu<br>JL: PEMBANGUNAN<br>(0736) 20127:21961;345116 | Robern / Bos Formular       Mines Toten       (Kinn Flemmanonan) |
|                                         |                                                                                                    |                                                                            |                                                                  |
|                                         |                                                                                                    |                                                                            |                                                                  |
| TTKI - Direktorat Jenderal Pajak © 2017 |                                                                                                    |                                                                            |                                                                  |

| Dashboard<br>• none - permert                                                                                                    |                                                                                                    |
|----------------------------------------------------------------------------------------------------|----------------------------------------------------------------------------------------------------|
| O The new Sector Sector S | Subsec * Televised intervel intervel                                                                                                    |
| No. Status Abram                                                                                                    | The Annual Control of Control of |
|                                                                                                    |                                                                                                    |

| YOPMAIL                                        |               | Home Donate Plugin                                                                                                    |                                                                                                    |
|------------------------------------------------|---------------|----------------------------------------------------------------------------------------------------|----------------------------------------------------------------------------------------------------|
| 1 CLEAN                                        |               | Emperante Alerte este Bree                                                                                                    | FEDERATION 184                                                                                                    |
| adaftar@vonmail                                | com           | Ethergency Alerts save rives                                                                                                    | INTERNET ALERTS                                                                                                    |
| al alias' for this inbox: alt.t2-4             | lopk7b@yo     | mail.com (what is small alias?)                                                                                                    |                                                                                                    |
| cobadaftar ch                                  | eck for new n | alls                                                                                                    |                                                                                                    |
| box                                            | 3 mails       | Write Forward The View                                                                                                    |                                                                                                    |
| ect 🖄 Delete 🛪 🖾 SPAM                          | _             |                                                                                                    |                                                                                                    |
|                                                | _             |                                                                                                    |                                                                                                    |
| maintention@maintens.id                        | 7.00          | Date: 2019-05-21 07:29                                                                                                    |                                                                                                    |
| enerate Token                                  | /123          | Entorenty, English                                                                                                    | -                                                                                                    |
| registration@pajak.go.id<br>mail Aktifasi Akun | 7:06          | Token Anda dengan nomor layanan 190102669866 adalah : IzDSXDI9M<br>selanjutnya, silahkan lakukan pengiriman dengan menekan tombol kirim permohonan pada Dashboard permohonan pendaftaran NPWP                                                                                                    |                                                                                                    |
| registration@pajak.go.id                       | 7:05          | Hormat Kami,                                                                                                    | en con a constante a constante |
| nail Aktifasi Ereg                             |               | Administrator eRegistration                                                                                                    | Ernerger                                                                                                    |
|                                                |               | Direktorat Jenderal Pajak                                                                                                    | Alorte                                                                                                    |
|                                                |               |                                                                                                    | Ateris                                                                                                    |
|                                                |               | Email ini dikirimkan secara otomatis oleh sistem, kami tidak melakukan pengecakan email yang dikirimkan ke email ini. Jika ada pertanyaan, silahkan hubungi<br>(021) 1-500-200                                                                                                    | save live                                                                                                    |
|                                                |               | PENTING                                                                                                    |                                                                                                    |
|                                                |               | Informasi yang disampaikan melalui e-mail ini hanya diperuntukkan bagi pihak penerima sebagaimana dimaksud pada tujuan e-mail ini saja. E-mail ini dapat berisi informasi atau                                                                                                    |                                                                                                    |
|                                                |               | hal-hal yang secara hukum bersifat rahasia. Segala bentuk kajian, penyampaian kembali, penyebarluasan, penyediaan untuk dapat diakses, dan/atau penggunaan lain atau                                                                                                    | Learn More                                                                                                    |
|                                                |               | tindakan sejenis atas informasi ini oleh pihak baik orang maupun badan selain dari pihak yang dimaksud pada tujuan e-mali ini adalah dilarang dan dapat diancam sanksi sesuai<br>dengan ketentuan yang berlaku. Jika karema suatu kesalahan anda menerima informasi ini harang menghubungi Direktorat Jenderal Pajak c.g. Direktorat KITSDA dan segera |                                                                                                    |
|                                                |               | menghapus e-mail ini beserta setiap salinan dan seluruh lampirannya.                                                                                                    |                                                                                                    |
|                                                |               |                                                                                                    |                                                                                                    |
|                                                |               |                                                                                                    |                                                                                                    |
|                                                |               |                                                                                                    |                                                                                                    |
|                                                |               |                                                                                                    |                                                                                                    |
|                                                |               |                                                                                                    |                                                                                                    |
|                                                |               |                                                                                                    |                                                                                                    |
|                                                |               |                                                                                                    |                                                                                                    |
|                                                |               |                                                                                                    |                                                                                                    |
|                                                |               |                                                                                                    |                                                                                                    |
|                                                |               |                                                                                                    |                                                                                                    |
|                                                |               |                                                                                                    |                                                                                                    |
|                                                |               |                                                                                                    |                                                                                                    |
|                                                |               |                                                                                                    |                                                                                                    |
|                                                |               |                                                                                                    |                                                                                                    |
|                                                |               |                                                                                                    |                                                                                                    |
|                                                |               |                                                                                                    |                                                                                                    |
|                                                |               |                                                                                                    |                                                                                                    |
|                                                |               |                                                                                                    |                                                                                                    |
|                                                |               |                                                                                                    |                                                                                                    |
|                                                |               |                                                                                                    |                                                                                                    |
|                                                |               |                                                                                                    |                                                                                                    |
|                                                |               |                                                                                                    |                                                                                                    |

|                                                                      |                                                                                                    | VALENTINO ROSSI - Wajib Pajak Orang Priba                                                                                                    |
|----------------------------------------------------------------------|----------------------------------------------------------------------------------------------------|----------------------------------------------------------------------------------------------------|
|                                                                      | Daskhased                                                                                               |                                                                                                    |
| Surat Pernyataan I                                                   | Memperoleh Informasi Perpajakan Melalui Aplik                                                           | asi ERegistration                                                                                                    |
| Surat Dorny                                                          | ataan Memperoleh Informasi Pernai                                                                       | akan                                                                                                    |
| Sava menyatakar                                                      | ataan wemperolen miormasi Ferpaj                                                                        | anali                                                                                                    |
| <ul> <li>Telah memper<br/>peraturan perpaj</li> </ul>                | roleh informasi yang jelas dari Direktorat Jenderal P.<br>akan:                                         | ajak bahwa Wajib Pajak memiliki kewajiban untuk menghitung, memperhitungkan, membayar, dan melaporkan kewajiban perpajakan sesuai dengan                                                                                                    |
| <ul> <li>Telah menerin<br/>dan memperoleh<br/>perpajakan.</li> </ul> | na penjelasan bahwa Wajib Pajak yang terdaftar me<br>sarana/materi edukasi (buku/booklet/leaflet/starte | mpunyai hak untuk memperoleh layanan informasi perpajakan (sosialisasi/edukasi/konsultasi/kelas-pajak maupun bentuk penyuluhan lainnya) secara gratis<br>r-kit NPWP atau sarana edukasi dalam bentuk lainnya) yang disediakan Direktorat Jenderal Pajak untuk membantu Wajib Pajak melaksanakan kewajiban |
| Isi Token *                                                          | IzDSXDI9M                                                                                               | • Isi dengan token yang anda dapat di email, setelah anda meminta token di dashboard. Token adalah Case Sensitive.                                                                                                    |
|                                                                      |                                                                                                    |                                                                                                    |
|                                                                      |                                                                                                    | Tutup Kiri                                                                                                    |
|                                                                      |                                                                                                    |                                                                                                    |
|                                                                      |                                                                                                    |                                                                                                    |
|                                                                      |                                                                                                    |                                                                                                    |
|                                                                      |                                                                                                    |                                                                                                    |
|                                                                      |                                                                                                    |                                                                                                    |
|                                                                      |                                                                                                    |                                                                                                    |
|                                                                      |                                                                                                    |                                                                                                    |
|                                                                      |                                                                                                    |                                                                                                    |

16. Apabila berhasil, maka akan dikirimkan NPWP online pada alamat emil dan akan dikirimkan dalam maksimal waktu 1 bulan ke alamat rumah yang tertera pada data. Apabila kartu NPWP belum dikirimkan setelah 1 bulan, anda bisa mengambil di kantor NPWP terdekat dari alamat yang ada pada data anda.

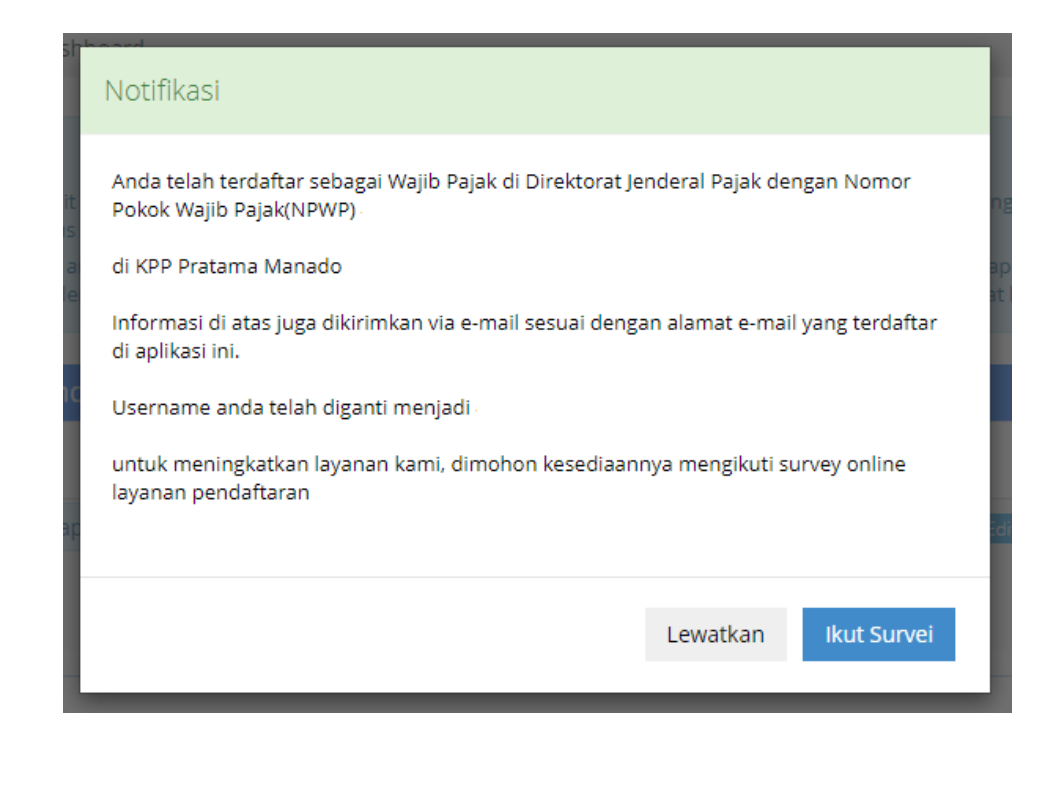

17. Paling terakhir, klik tombol Lewatkan untuk kembali ke dashboard akun atau bisa klik ikut survey singkat dari DJP tentang proses registrasi yang baru saja dilakukan.

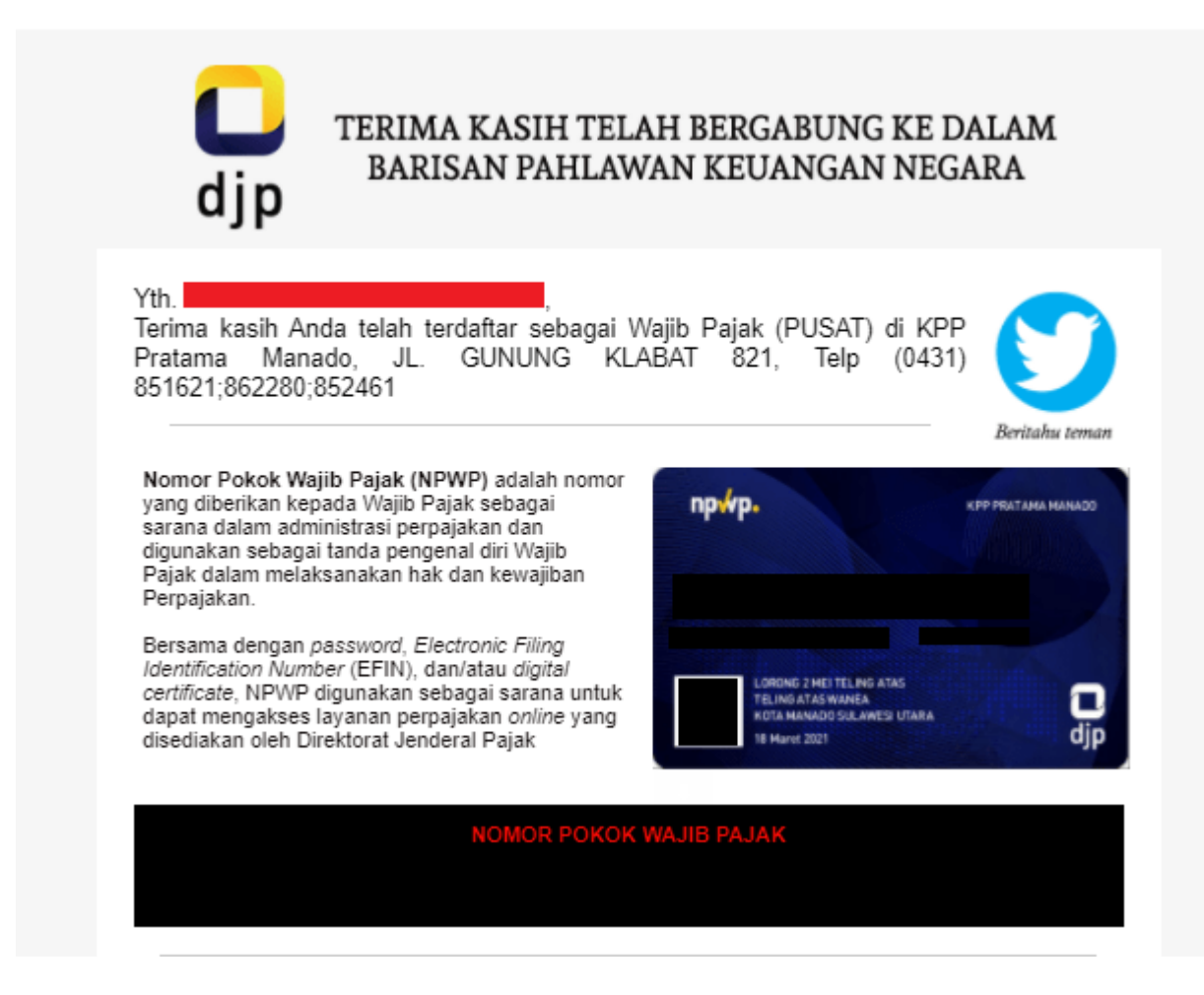

Note : Perlu diingat ! Apabila gagal terus saat mengirimkan permohonan, berarti anda belum beruntung dan silahkan endaftar ulang dengan email baru.